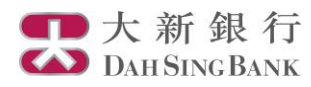

## **Dah Sing Mobile Trading Services - Security Authentication**

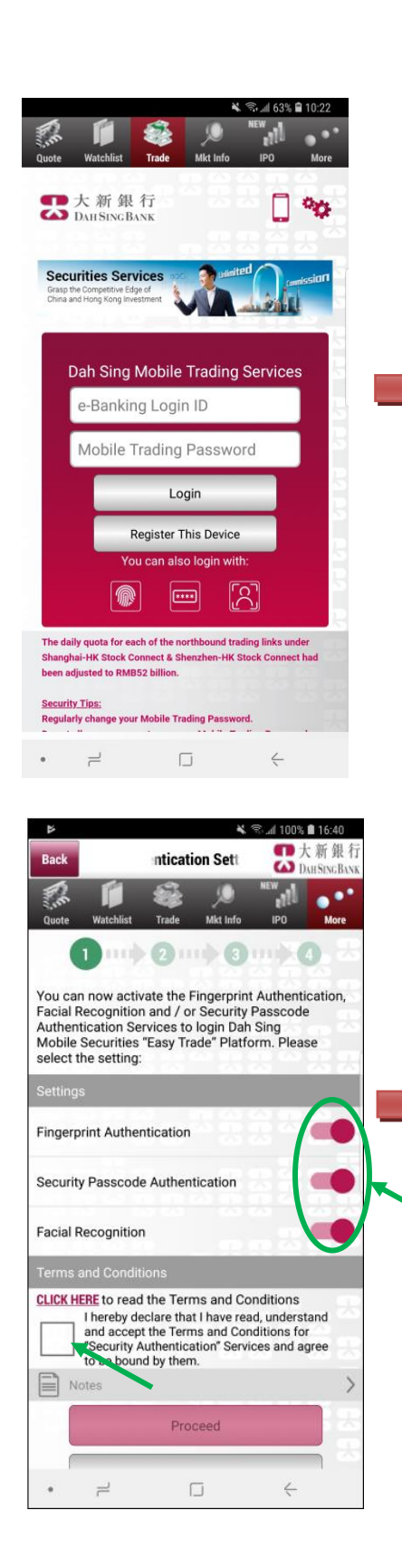

## Activation 17 S. d 01% 17·38 Logout More P.S. ..... ... 8 **About Dah Sing** 2 **Securities Services** 8 Internet Security 3 Security Authentication Settings Setting Change A/C FAO Demo Wersion Enquiry Mkt Data provided by MegaHub 2 4 大新銀行 Back Settings S ( DAH SING BANK 11 ••

Back
Settings

Quote
Watchilds

Task
Mat Info

Image: Comparison of the proceed of the proceed of the p

1. Login to Dah Sing Mobile Trading Services App

2. Select "Security Authentication Setting" at the page "More"

3. Turn on the Fingerprint / Touch ID / Face ID Authentication, Facial Recognition and / or Security Passcode Authentication at "Settings"

4. After reading the relevant Terms and Conditions, click the box under "Terms and Conditions" to accept the T&Cs, and then click "Proceed"

5. Enter the 6-digit SMS One-Time Password that will be sent to your mobile phone number registered in the bank, and click proceed

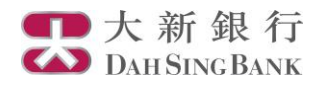

## **Fingerprint / Touch ID**

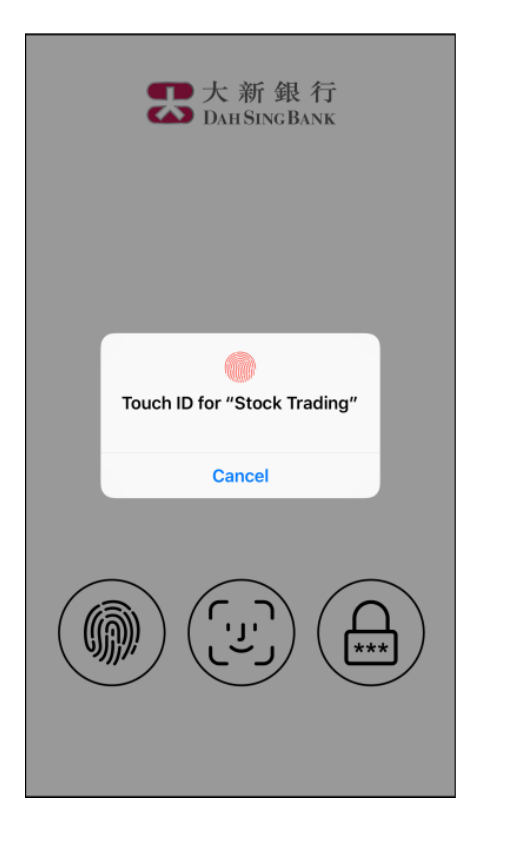

## Face ID / Facial Recognition

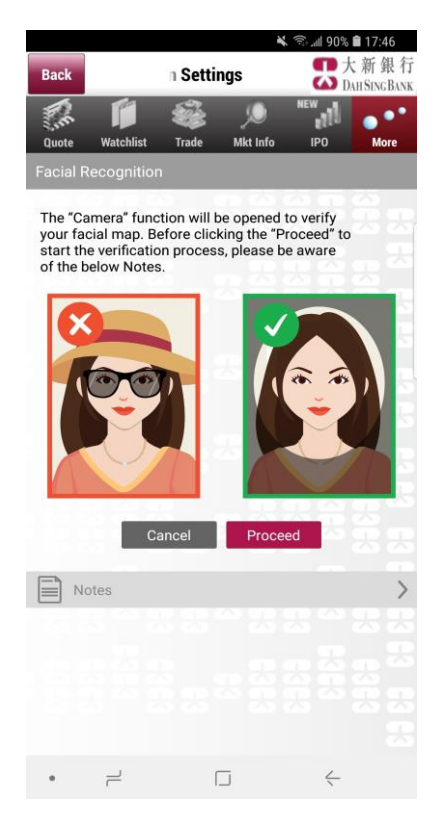

Security Passcode

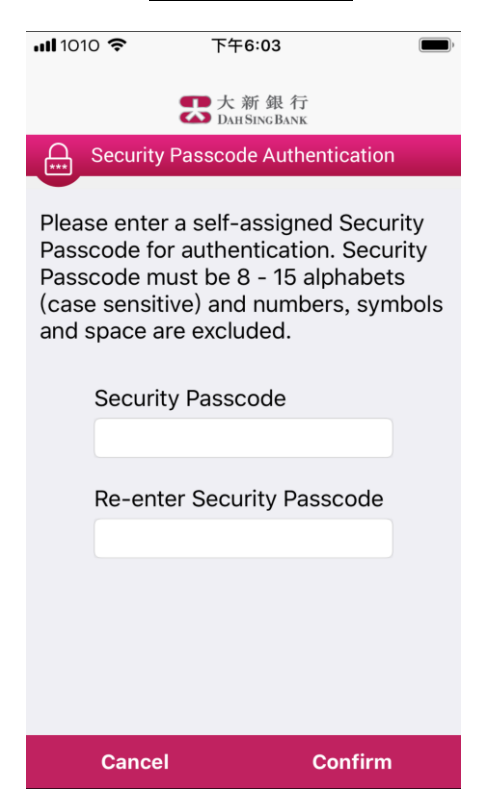

6. If you turn on Fingerprint / Touch ID Authentication, please touch the Fingerprint / Touch ID sensor on your mobile phone to verify your fingerprint / Touch ID;

If you turn on Face ID Authentication / Facial Recognition, please look at your device camera to verify your Face ID / facial map;

If you turn on Security Passcode Authentication, please enter a 8-15 digit alphanumeric passcode and click "Confirm" to proceed to register your Security Passcode.

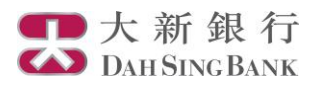

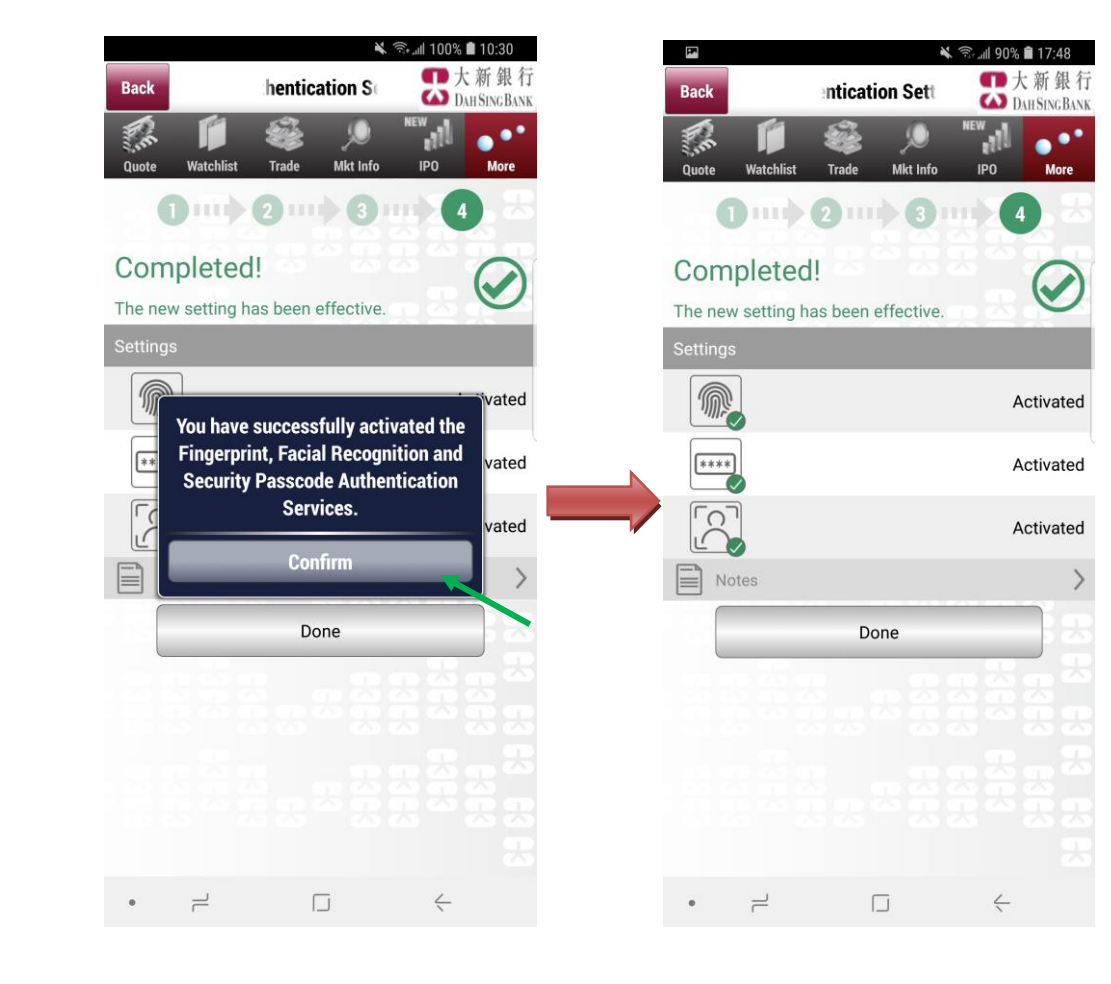

7. Registration completed! You can log into Dah Sing Mobile Trading Services through Security Authentication now.

You can review / change your Security Authentication settings via the "Security Authentication Settings" page.